#### HOW TO: HOUSING SELECTION

#### 2025-2026

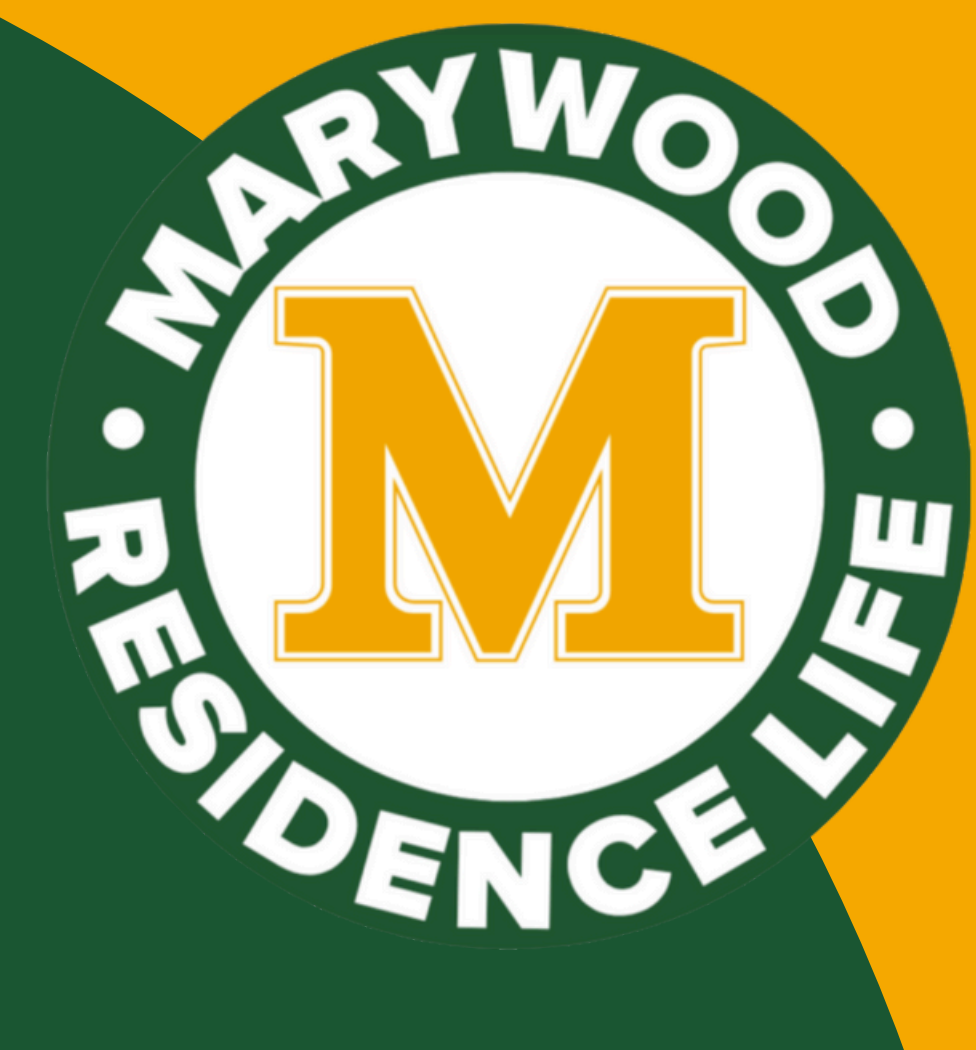

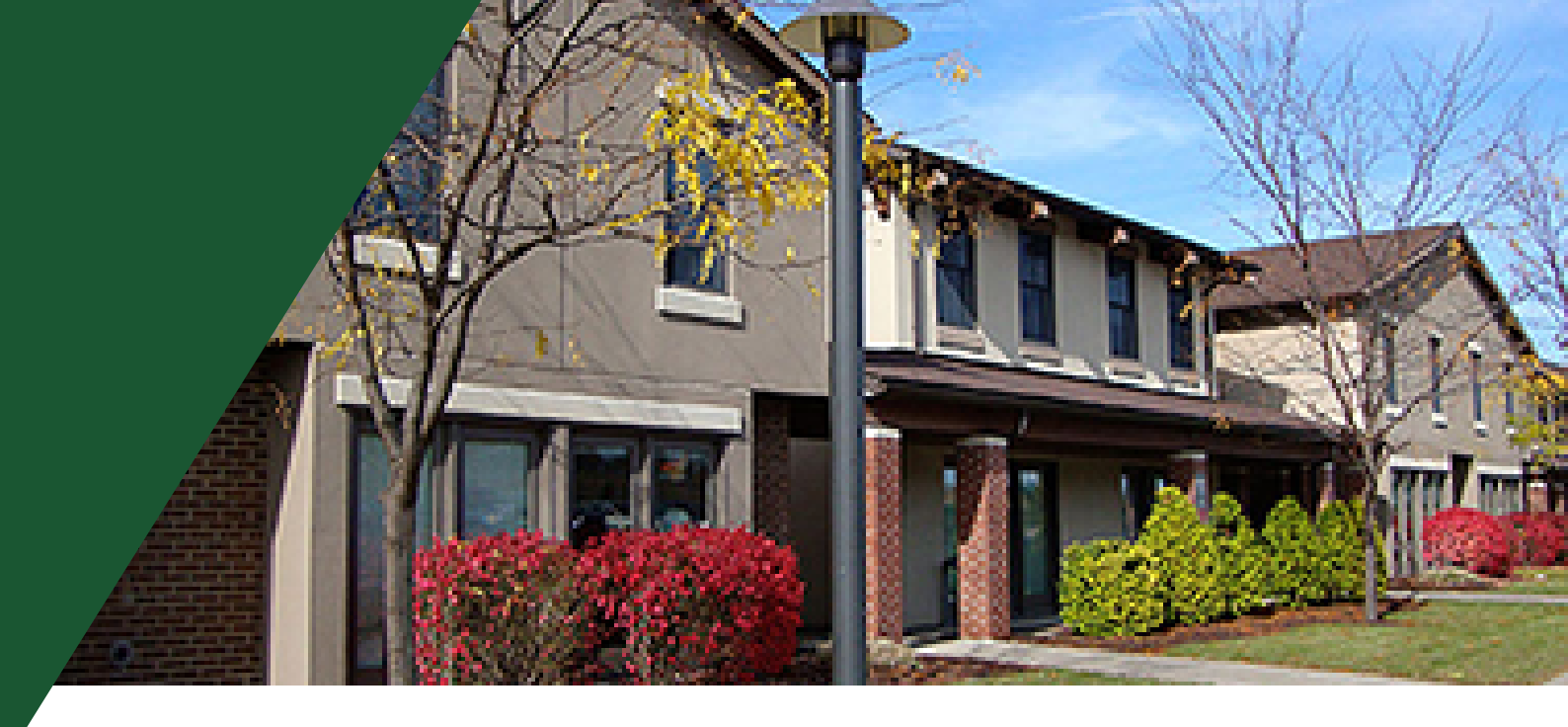

TABLE OF CONTENTS

- What is the Lottery?
- Highlights and Changes
- Housing and Lottery Timeline
- How to: Applications
- How to: Roommate Groups
- How to: Room Selection
- Important Notes
- Housing Policies

## WHAT IS THE HOUSING LOTTERY?

LOUGHRAN HALL

Marian Chapel

The Lottery is the process that allows you to choose your housing assignment for next year. Marywood University has a 2 year residency requirement, so unless you are from the Scranton area or meet the criteria to reside off-campus, you will be required to participate in the lottery.

The housing lottery gives you the opportunity to select your preferred roommate(s), if applicable, and choose your desired housing option. As you submit your housing application, you'll be assigned a time slot based on your earned credits (for groups and pairs, the individual with the highest credits will determine the time slot). While you may not always receive your first choice, don't be discouraged—simply choose your next available housing option that best suits your needs.

The following pages will give you specific information about the lottery and answer many of your questions. If not, please stop by the Office of Housing and Residence Life in the lobby of Lougrhan Hall, or email Aaron Lichtenwalter at alichtenwalter@marywood.edu with your questions.

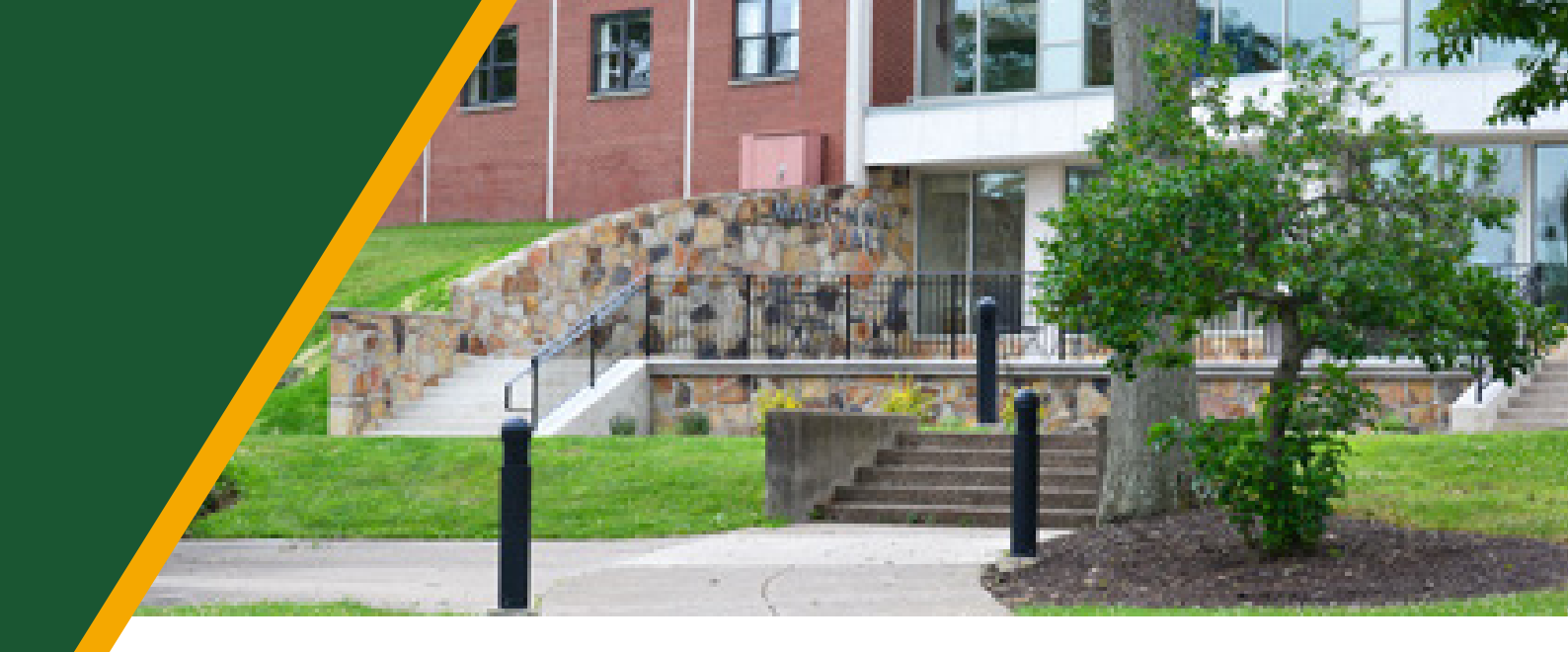

# SHADING & CHANGES

- All online this year!
- Priority selection based

on earned credits

- Apply as a group, pair, or single
- You get to choose your
  - own room/apartment!

#### 2025-2026 APPLICATION AND LOTTERY TIMELINE

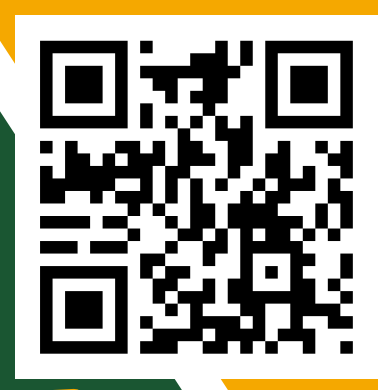

| 2/10/25         | Housing applications open                 |  |
|-----------------|-------------------------------------------|--|
| 2/11/25         | Housing Application Info Session          |  |
|                 | 2 p.m 3 p.m. in Swartz A                  |  |
| 2/13/25         | Housing Application Info Session          |  |
|                 | 5 p.m. to 6 p.m. in Swartz A              |  |
| 2/19/25         | Housing Application Info Session          |  |
|                 | 5 p.m 6 p.m. in Upper Main                |  |
| 2/24/25         | Housing Application Info Session          |  |
|                 | 10 a.m 11 a.m. in Upper Main              |  |
| 3/10/25-3/14/25 | ADA Placements                            |  |
| 3/17/25         | Housing Applications Close                |  |
| 3/18/25         | Pop-in hours in Housing in Residence Life |  |
|                 | 1 p.m 3 p.m. Loughran Hall 013            |  |
| 3/19/25         | Pop-in hours in Housing in Residence Life |  |
|                 | 9 a.m 11 a.m. Loughran Hall 013           |  |
| 3/20/25         | Pop-in hours in Housing in Residence Life |  |
|                 | 1 p.m 3 p.m. Loughran Hall 013            |  |
| 3/24/25-3/28/25 | Housing Lottery                           |  |

#### HOW TO FILL OUT THE HOUSING APPLICATION 1. Go to: <u>https://marywood.erezlife.com</u> 2. Log in with your Marywood credentials

- \*\*Reminder it is username@marywood.edu\*\*
- 3. Complete your applicant profile (if needed)

| Applicatio       | ons & forms |        | Q Search for people or form #            |               |
|------------------|-------------|--------|------------------------------------------|---------------|
| 🔒 Home           | 🚞 Calendar  | 😯 Help |                                          |               |
| General          |             |        | Norwayood                                |               |
| My profile       |             |        |                                          |               |
| Housing          |             |        | We're glad you're here!                  |               |
| Housing overview |             |        |                                          |               |
| My meal plans    |             |        | RECOMMENDED ACTIONS                      |               |
| Resources        |             |        | 🖞 🛚 <b>finish</b> your applicant profile | $\rightarrow$ |
|                  |             |        | 🕓 register a guest                       | >             |
|                  |             |        | (Search for a guest                      | ``            |
|                  |             |        | G search for a guest                     | /             |

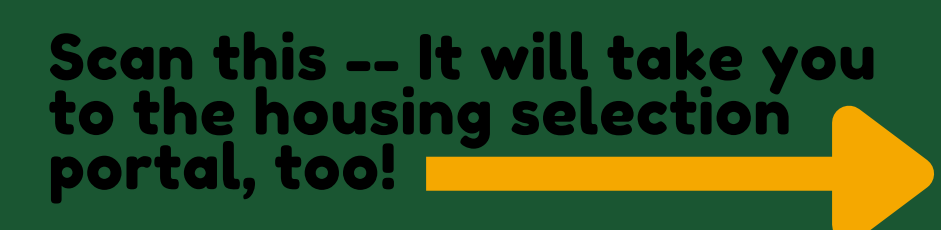

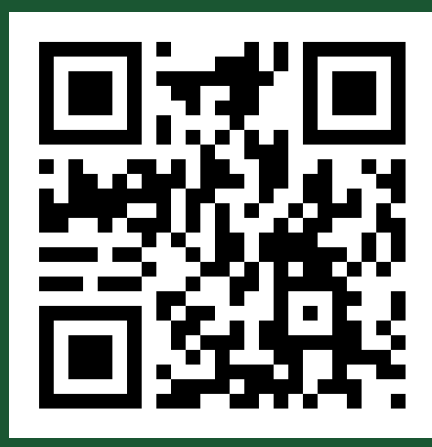

4. All housing application forms can be found under the housing overview tab. You will also see a recommended action to 'apply for housing' which will direct you to the housing overview.

| Application      | ons & forms |      | Q Search for people or form # |
|------------------|-------------|------|-------------------------------|
| 윰 Home           | 🛗 Calendar  | Help |                               |
| General          |             |      | Maryawood                     |
| My profile       |             |      |                               |
| Housing          |             |      | We're glad you're here!       |
| Housing overview | 1           |      |                               |
| My meal plans    |             | _    | RECOMMENDED ACTIONS           |
| Resources        |             | _    |                               |
|                  |             |      | (S register a guest S         |
|                  |             |      | /                             |
|                  |             |      | Search for a guest            |

#### 5. Click the 'Apply Now' button next to the housing you with to apply to.

| Applications & forms |        | Q Search for people or form #                                                           |                                           | A      | aron Lichtenwalter | • |
|----------------------|--------|-----------------------------------------------------------------------------------------|-------------------------------------------|--------|--------------------|---|
| 🔒 Home 🛛 🗮 Calendar  | 😧 Help |                                                                                         |                                           |        |                    |   |
| General              |        | Start your residence application by clicking the "Apply now" button for the application | on you are intereste                      | ed in. |                    |   |
| My profile           |        | Name                                                                                    |                                           | Status | ¢                  | ٠ |
| Housing              |        | 2025-2026 Academic Year - Residential (Returning Student Cohort)                        | <del>Jan 23, 2025</del><br>(Mar 19, 2025) |        | Apply now          |   |
| Housing overview     |        |                                                                                         |                                           |        |                    |   |
| My meal plans        |        |                                                                                         |                                           |        |                    |   |
| Resources            |        | Questions about your application?                                                       |                                           |        |                    |   |

Application deadline: Jan 23, 2025

\*\*Note\*\* If you haven't finished your housing profile and profile questions, you may need to complete both before moving on to the application form.

6. Once you have opened the application, choose your preferred Residence Hall from the list on the left. You can reorder or remove preferences in the box on the right. Click 'Save' to store your information, or click 'Save and Continue' to proceed.

2025-2026 Academic Year - Residential (Returning Student Cohort)

| Residence building preference                  |                       | Application form |                                   | Confirm application      | n |
|------------------------------------------------|-----------------------|------------------|-----------------------------------|--------------------------|---|
|                                                |                       |                  |                                   |                          |   |
|                                                |                       |                  |                                   |                          |   |
| oose where you would most like to live from th | e list on the left. R | ank yo           | our selections accordingly from r | nost to least preferred. | _ |
|                                                | *                     | 1 [              |                                   |                          |   |
| Bethany Hall                                   |                       |                  | 1 Madonna Hall                    | 8                        |   |
| mmaculata Hall                                 |                       |                  | 1 Regina Hall                     | 0                        |   |
| Loughran Hall                                  |                       |                  | 1 Woodlands                       | 0                        |   |
| Perpetual Hall                                 |                       | -                | *                                 |                          |   |
|                                                |                       |                  |                                   |                          |   |
|                                                | -                     |                  |                                   |                          | - |
|                                                | _                     | I L              |                                   |                          |   |
|                                                |                       |                  |                                   |                          |   |
|                                                |                       |                  |                                   |                          |   |

7. Answer all questions on the application form. Mandatory questions are indicated with a red asterisk (\*). Once you have finished the form, click 'Save' to store your data, or click 'Save and Continue' to move forward with your application.

8. On the confirmation page, please review your application details and check off the terms listed indicating that you understand and agree with the statements.

| lication deadline: Jan 23, 2025                                                                                                    |                                                                               |                                               |
|----------------------------------------------------------------------------------------------------|-------------------------------------------------------------------------------|-----------------------------------------------|
| Residence building preference                                                                                                    | Application form                                                              | Confirm application                           |
| lease review your application details before proceeding.                                                                                 |                                                                               |                                               |
| You are applying for 2025-2026 Academic Year - Resider<br>Your first choice for housing is Madonna Hall                                  | ntial residence                                                               |                                               |
| o complete your application, read the enclosed contract b<br>l statements.                                                               | below. Please check off the two items below                                   | indicating that you understand and agree with |
| <ul> <li>have opened, read, understood, and agree to the encl</li> <li>declare all information I have disclosed throughout th</li> </ul> | losed <u>terms &amp; conditions file</u><br>is application process is correct |                                               |
|                                                                                                    |                                                                               |                                               |
|                                                                                                    |                                                                               |                                               |

9. Once you have successfully submitted your application, you will see a confirmation message along with your receipt number. A copy of the receipt will also be sent to your Marywood email address.

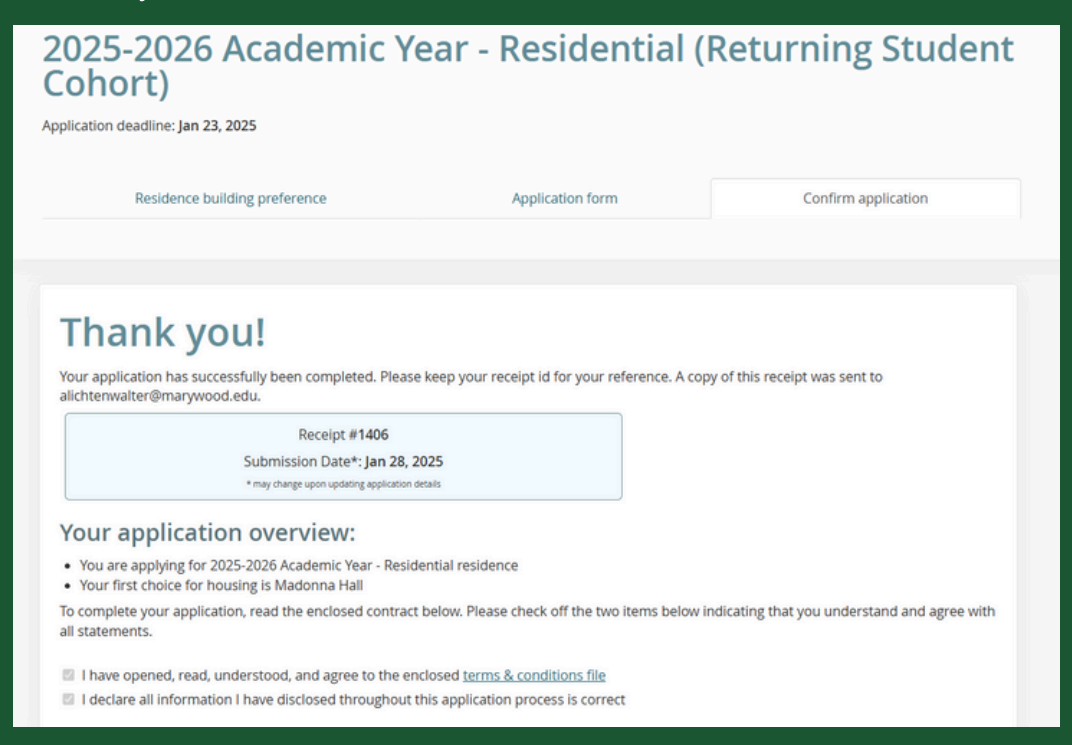

## ROOMMATE GROUPS & PROFILES

1. After completing your profile, you will see new recommended actions: creating a roommate group & creating a roommate profile

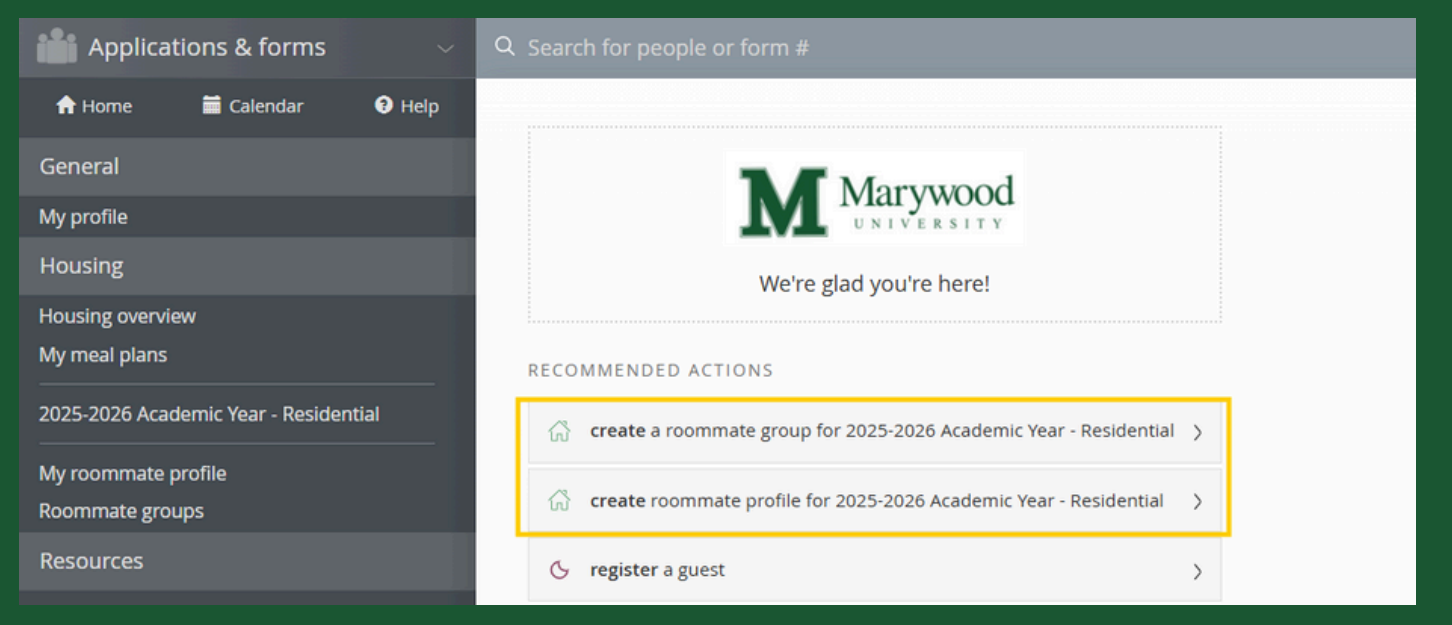

2. If you wish to create a roommate group, you must name the group (i.e. Maxis's Madonna Group) and enter in the emails of those who you want to live with. \*Remember, it's *username@marywood.edu*\*

| Ne                       | w roommate group                                                                                                    |
|--------------------------|----------------------------------------------------------------------------------------------------|
| View                     | ill groups                                                                                                    |
| Group r                  | ame *                                                                                                    |
| Maxis                    | 's Madonna Grougl'i                                                                                                    |
| Session                  |                                                                                                    |
| 2025-20                  | 26 Aradomic Voar - Residential                                                                                                    |
| Membe                    | rs (maximum allowed: 10)                                                                                                    |
|                          |                                                                                                    |
| <ul> <li>Lich</li> </ul> | tenwalter, Aaron (owner)                                                                                                    |
| To add                   | oommates to the group:                                                                                                    |
| • you                    | must know their email address exactly as listed in their eRezLife application                                                       |
| • you<br>• you           | can only add people who have completed applications for this session<br>can only add people of the same gender as yourself<br>Email |
| 2.                       | D)                                                                                                    |
| з.                       | D.                                                                                                    |
| 4.                       | D.                                                                                                    |

Important note: you are able to add up to 10 people in a group. For example, if you wish to live in a Woodlands 10-person apartment, you must be a part of a 10 person group to select that type of housing.

3. All students added to a roommate group will receive a notification on their homepage notifying them to confirm their group as seen in the photo below. You must confirm the request to be considered a part of a group.

| n Home 🗮 Calendar                    | ) Help                                                                |
|--------------------------------------|-----------------------------------------------------------------------|
| People                               | Marywood                                                              |
| Bulletins & resources 1              |                                                                       |
| Assignments                          | We're glad you're here!                                               |
| Sessions                             | RECOMMENDED ACTIONS                                                   |
| Active sessions                      |                                                                       |
| View all sessions                    | Confirm roommate group request for 2025-2026 Academic Year -          |
| Create session                       | Residential                                                           |
| 2025-2026 Academic Year - Off Campus | 🖧 create roommate profile for 2025-2026 Academic Year - Residential > |

\*\*If you wish to live with someone but you dont have anyone in mind, fill out the roommate profile and turn the profile on\*\*

#### Roommate profile

þ

Please fill out the following profile information. This information will be used to help connect you with the possible roommates. Only those students who have completed an application form will be able to view this information.

Turn on my profile

This will make your profile viewable by other applicants. If you disable it, applicants will not be able to see you and you will not be able to see them. If you disable it, your contacts will still be able to view your profile.

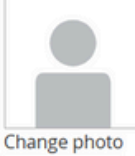

Choose File No file chosen

What name would you like other applicants to see when viewing your public profile?\*

It's time to get creative. Give an elevator pitch about yourself. How would you describe yourself in one sentence?

Other applicants will be able to see this when they see a list of possible roommates.

Care to elaborate? Tell us more.

## UNDERSTANDING THE: HOUSING LOTTERY

- 1. After you have applied for housing and solidified your groups (if applicable) you can check your status when you login
- 2. Your application and application status can be found in the housing overview page.

| Applica        | tions & forms      |        |  |  |  |
|----------------|--------------------|--------|--|--|--|
| 🔒 Home         | 🖬 Calendar         | Help   |  |  |  |
| General        |                    |        |  |  |  |
| My profile     |                    |        |  |  |  |
| Housing        |                    |        |  |  |  |
| Housing overvi | ew                 |        |  |  |  |
| My meal plans  |                    |        |  |  |  |
| 2025-2026 Acad | demic Year - Resid | ential |  |  |  |
| My roommate    | profile            |        |  |  |  |
| Roommate gro   | ups                |        |  |  |  |
| Resources      |                    |        |  |  |  |

3. Once applications close and the room lottery process begins, you will be assigned a lottery time, and you will be able to preview and 'favorite' rooms in the housing overview page by choosing the preview rooms link. You will also receive an email notification of your lottery time.

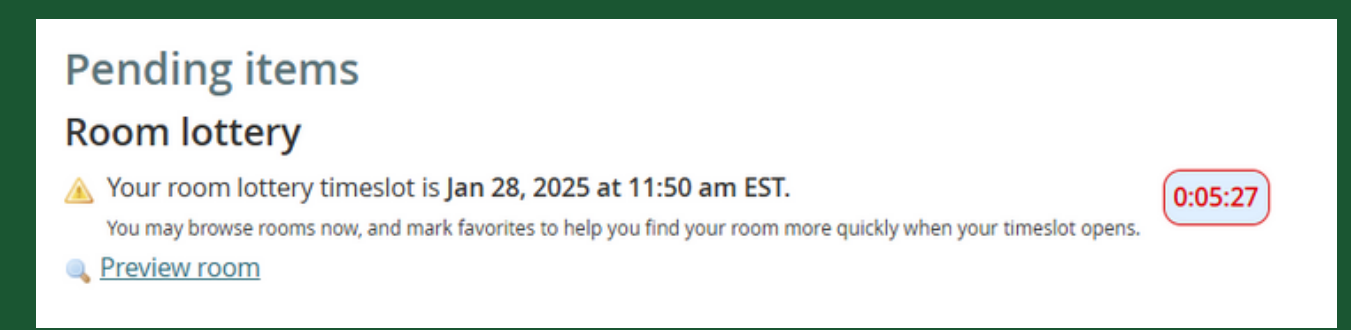

4. You have the ability to search for specific rooms on campus and they can be in different buildings too! Favorite a room by clicking the star. Once you have favorited a room, it will show up under the 'Only show my favorites' button.

| Use the search filters on the left to find a ro<br>Click on an available bed 🖨 to view its detai<br>Click the star 🕋 on the right to mark the roo | om.<br>Is and reserve it.<br>om as a favorite. |   |
|----------------------------------------------------------------------------------------------------|------------------------------------------------|---|
| <ul> <li>Only show my favorites</li></ul>                                                                                                    | Showing your favorite rooms.                   |   |
| Include beds I am not eligible for                                                                                                    | Madonna Hall<br>Suite 32/34                    | * |
| Building                                                                                                    | ROOM 32 🚍 🚍                                    |   |
| Immaculata Hall 🗸 🗸                                                                                                    | ROOM 34 🖪 🛱                                    |   |
| Section                                                                                                    | Madonna Hall                                   | * |
| 3A 🗸                                                                                                    |                                                |   |
| Canach                                                                                                    |                                                |   |

5. Once you are eligible to enter the Room Lottery, you will see a 'Browse Rooms' button at the top of your Housing Overview page.

#### Pending items Room lottery

You may now browse rooms and make your selection.

Browse rooms

6. Click the 'Browse Rooms' button to browse all available rooms and make your selection.

\*\*if your favorited rooms are not showing up, that means that room has been selected. \*\*

7. If your favorited rooms have already been selected, you may search for other rooms by building during the lottery that fit your preferences.

8. Once you have decided on a room, click the bed icon for that space. You will not be able to select any space that is unavailable (Represented by the cancel symbol)

| Residence building preference                   | Application form                           | Confirm application                     | Find your room |
|-------------------------------------------------|--------------------------------------------|-----------------------------------------|----------------|
|                                                 |                                            |                                         |                |
| Use the search filters on the left to find a ro | om                                         |                                         |                |
| Click the star 🚖 on the right to mark the roo   | om as a favorite. (tip: this will give you | a quick access once your selection is o | pen)           |
| Only show my favorites                          |                                            |                                         |                |
| Search for rooms                                | 14 rooms match your search.                |                                         |                |
| Include beds I am not eligible for              | Suite 30                                   |                                         | *              |
| Pullding                                        | ROOM 30 😵                                  |                                         |                |
| Madonna Hall                                    | Suite 31                                   |                                         | *              |
|                                                 | ROOM 31 😵                                  |                                         |                |
| Section                                         | Suite 32/34                                |                                         |                |
|                                                 | ROOM 32 📇 📇                                |                                         | ~              |
| Search                                          | ROOM 34 🛱 🛱                                |                                         |                |
|                                                 | Suite 33                                   |                                         | *              |
|                                                 | ROOM 33A 🗸                                 |                                         |                |
|                                                 | ROOM 33C 🗸 🛱                               |                                         |                |
|                                                 | Suite 35/37                                |                                         | *              |
|                                                 | ROOM 35 🚍 🛱                                |                                         |                |
|                                                 | ROOM 37 📇 📇                                |                                         |                |

9. After clicking on a bed, a dialog window will open with any details available for the selected room.

| Suite 33, room 33A, bed 1                 | × |
|-------------------------------------------|---|
| Details<br>No room information available. |   |
| Choose this bed                           |   |

10. Review the details of your room reservation. Click on 'Assign me (or us) now' to confirm the assignment. After clicking on a bed, a dialog window will open with any details available for the selected room. If you wish to choose another space, click the 'look at other rooms' link.

| Residence building preference                                        | Application form           | Confirm application | Find your room |
|----------------------------------------------------------------------|----------------------------|---------------------|----------------|
| Madonna Hall > 0 Terrace > 33 ><br>You must confirm below before the | > 33A<br>assignment is fir | nalized.            |                |
| Step 1 Please review the details of the bed you are pi               | cking.                     |                     |                |
| Suite 33, room 33A                                                   |                            |                     |                |
|                                                                      | No room informatio         | on available.       |                |
| Step 2 Review your roommates who will be assigned                    | nearby right now.          |                     |                |
| Your roommate group<br>Gillet, Maxis                                 |                            |                     |                |
| Step 3 Confirm your choice to finalize this assignment               | ıt.                        |                     |                |
| Assign us now Look at other rooms                                    |                            |                     |                |
|                                                                      |                            |                     |                |

11. After you confirm your reservation, you have the ability to cancel the reservation by clicking the 'cancel this reservation and look for another room' link.12. Additionally, at this step, you will choose a meal plan for the next academic year.

| Suite 33, room 33A           Residents           Bed 1: Lichtenwalter, Aaron (You)           Bed 2: Gillet, Maxis           Suite 33, room 33C           Residents           Bed 1: Empty           Bed 2: Empty           Bed 2: Empty           Reservation. but browse other rooms           Cancel this reservation and look for another room           Meal plan | Your roommate group                                       | Reassign beds |
|----------------------------------------------------------------------------------------------------|-----------------------------------------------------------|---------------|
| Residents         Bed 1: Lichtenwalter, Aaron (You)         Bed 2: Gillet, Maxis         Suite 33, room 33C         Residents         Bed 1: Empty         Bed 2: Empty         Bed 2: Empty         Resep reservation, but browse other rooms         Cancel this reservation and look for another room         Meal plan                                            | Suite 33, room 33A                                        |               |
| Bed 1: Lichtenwalter, Aaron (You)<br>Bed 2: Gillet, Maxis Suite 33, room 33C Residents Bed 1: Empty Bed 2: Empty Keep reservation, but browse other rooms Cancel this reservation and look for another room Meal plan                                                                                                    | Residents                                                 |               |
| Suite 33, room 33C           Residents           Bed 1: Empty           Bed 2: Empty             Keep reservation, but browse other rooms           Cancel this reservation and look for another room   Meal plan                                                                                                    | Bed 1: Lichtenwalter, Aaron (You)<br>Bed 2: Gillet, Maxis |               |
| Residents         Bed 1: Empty         Bed 2: Empty         Keep reservation, but browse other rooms         Cancel this reservation and look for another room         Meal plan                                                                                                    | Suite 33, room 33C                                        |               |
| Bed 1: Empty<br>Bed 2: Empty<br>Keep reservation, but browse other rooms<br>Cancel this reservation and look for another room<br>Meal plan                                                                                                    | Residents                                                 |               |
| Bed 2: Empty  Keep reservation, but browse other rooms Cancel this reservation and look for another room  Meal plan                                                                                                    | Bed 1: Empty                                              |               |
| Keep reservation, but browse other rooms<br>Cancel this reservation and look for another room<br>Meal plan                                                                                                    | Bed 2: Empty                                              |               |
| Keep reservation, but browse other rooms<br>Cancel this reservation and look for another room<br>Meal plan                                                                                                    |                                                           |               |
| Cancel this reservation and look for another room Meal plan                                                                                                    | Keep reservation, but browse other rooms                  |               |
| Meal plan                                                                                                    | Cancel this reservation and look for another room         |               |
|                                                                                                    | Meal plan                                                 |               |
| ○ 150 Block                                                                                                    | 150 Block                                                 |               |
| 15 Meals Per Week                                                                                                    | 🔿 15 Meals Per Week                                       |               |
| O Plan 38                                                                                                    | O Plan 38                                                 |               |
|                                                                                                    |                                                           |               |

Congratulations! After you complete the last step, You have finished the housing lottery and have confirmed your housing for the next academic year!

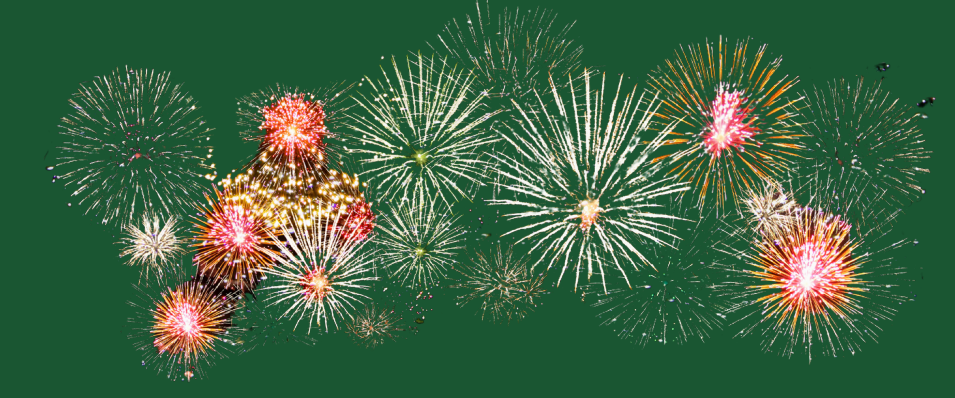

## IMPORTANT NOTES

1. Housing lottery times are assigned by total credits earned.

- a.I.E. Maxis Gillet has earned a total of 110 credits. Maxis will have an earlier timeslot in the lottery than someone who has earned 45 credits.
- b. If a group of 4 students has earned 45, 55, 32, and 90 credits, respectively, that group will be able to select their housing earlier than a group of 4 students who have earned 45, 55, 32, or 85 credits.
- 2. If you plan on living in the Woodlands Residences, you must have the correct amount of people in your group.
  - a. A complete group of 10 students will be able to choosea 10-person apartment. If a group has 9, they will not beable to select a 10-person apartment.
- 3. Students who may need housing accommodations due to a documented disability must submit a request to Student Disability Services before the March 1st deadline. For more information, email <u>disabilityservices@marywood.edu</u>.

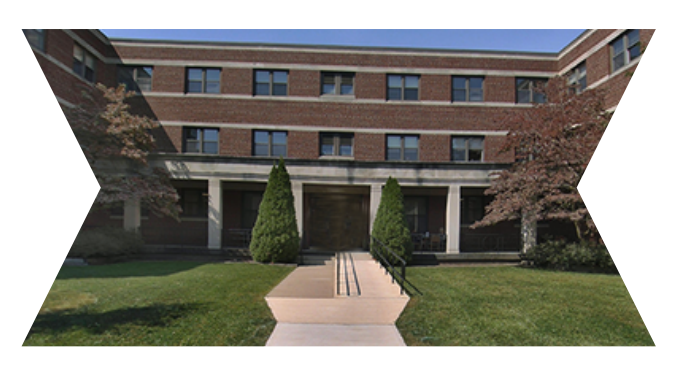

## HOUSING POLICIES

#### **Residency Requirement**

Eligibility to live in Marywood housing is limited to full-time Marywood students and students enrolled in the University's Intensive English, Global Education, or similar program. Full-time undergraduate students must be enrolled for a minimum of 12 credits each semester, and graduate students must be enrolled for a minimum of 6 credits each semester. Marywood's residency requirement is that all unmarried, full-time undergraduate students must reside in University housing during their first two years of enrollment unless they are at least 21 years of age or are living with their parents/guardians in their primary family homes that are within a 45-mile radius of Marywood's campus.

#### **Housing Agreement**

The Housing agreement is binding for an entire academic year (two semesters) commencing with the Fall semester; except when the resident completes graduation requirements midyear, when the resident enters into the Agreement at the beginning of the Spring Semester, or exceptional circumstances are present that result in the resident receiving approval for a release from this agreement

#### **Room Changes**

Once room placements are confirmed, all room change requests must be submitted to the Office of Housing and Residence Life for approval. Please note that our office freezes all room change requests starting two weeks before a semester starts, and the freeze is lifted two weeks after a semester begins.

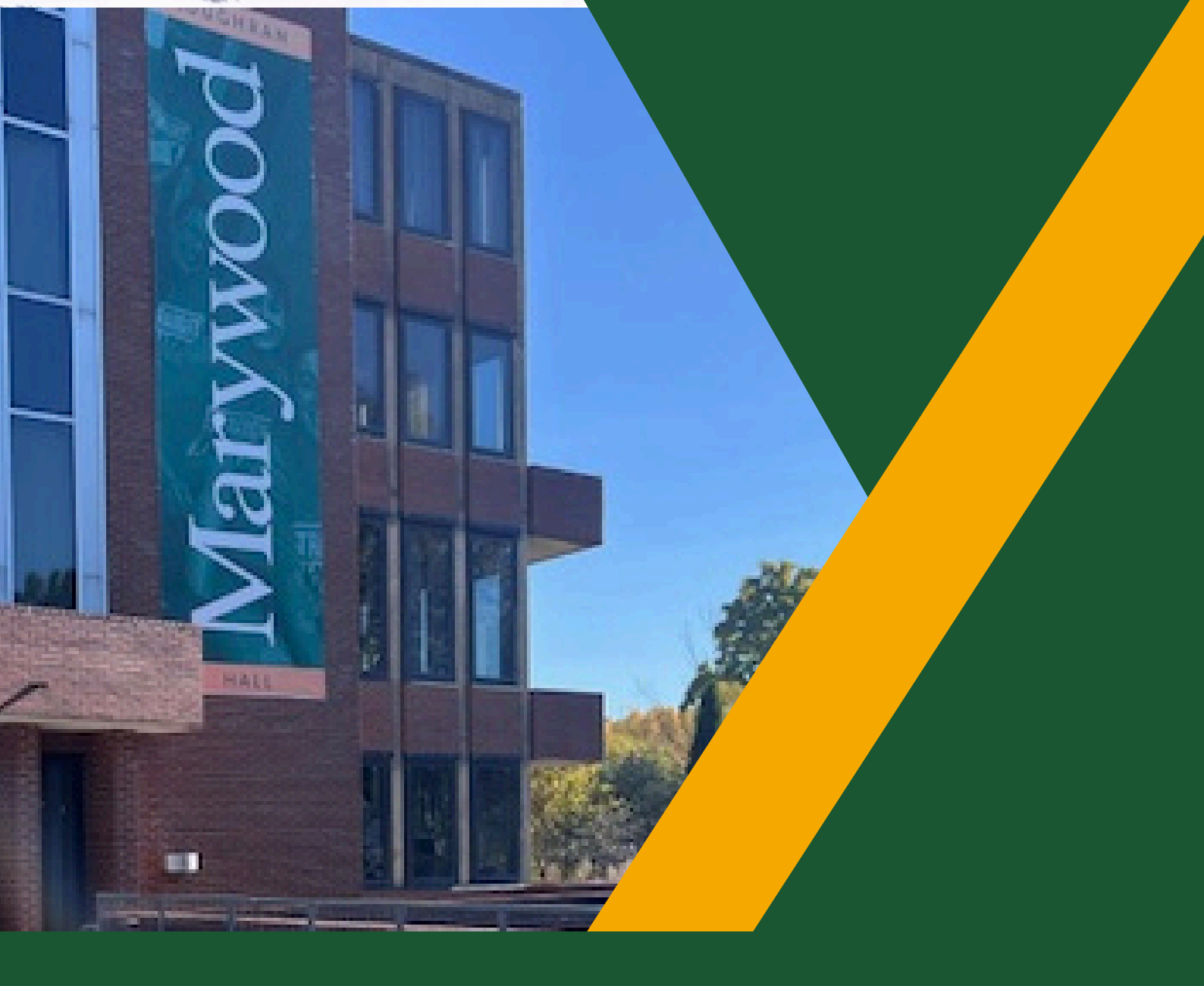

#### **QUESTIONS?**

(570) 348-6236 reslife@marywood.edu alichtenwalter@marywood.edu 013 | Loughran Hall

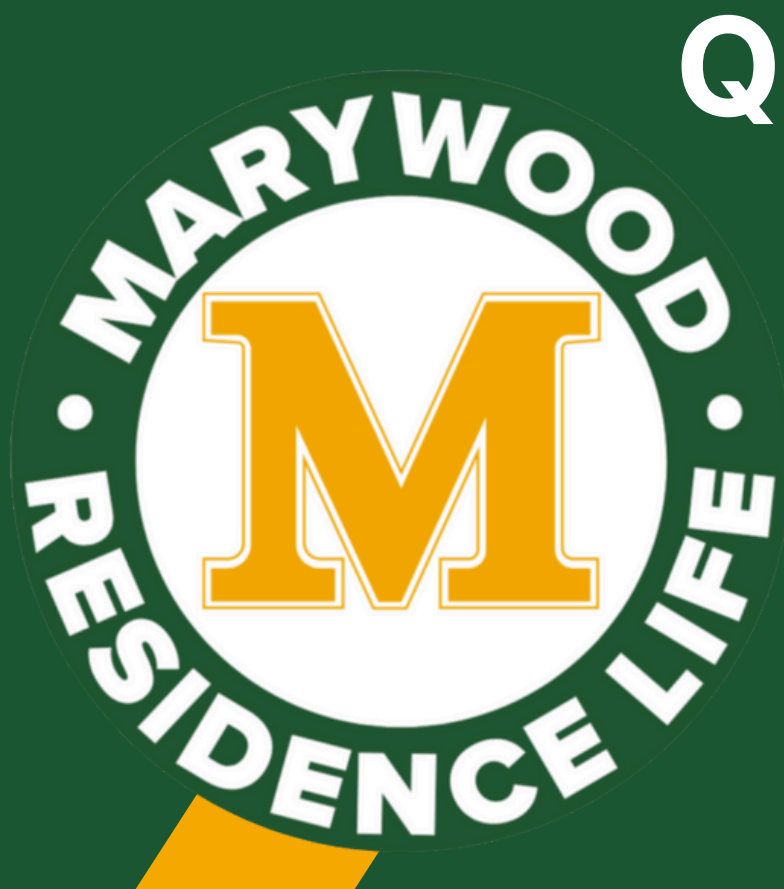